# Smart3G – pn5732P Ethernet PLC

## **User Guide**

(Document Revision 1.6) (Updated: April 3, 2023)

> © 2023 Vital Systems Inc Buford, GA USA

For more information please visit the product web page: <u>www.vitalsystem.com/smart3g</u>

## Contents

| Smart-3G - Ethernet Programmable Controller      | 2  |
|--------------------------------------------------|----|
| 1. Module Description                            | 2  |
| 2. Electrical Specs                              | 2  |
| 3. Operating Modes                               | 3  |
| 3.1 Remote I/O controller Mode                   | 3  |
| 3.2 Programmable Logic controller Mode           | 3  |
| 4. Network Configuration and Protocols           | 4  |
| 4.1 IP Address                                   | 4  |
| 4.2 Ethernet/IP Protocol                         | 4  |
| Input/Produce Message Format                     | 4  |
| Output/Consume Message Format                    | 5  |
| Ethernet/IP Configuration Example                | 6  |
| 4.3 Modbus / TCP Protocol                        | 7  |
| Ignition SCADA/HMI Setup via Modbus/TCP          | 7  |
| 4.4 S3G-Master/Slave Protocol                    | 10 |
| 4.5 ProfiNET                                     | 11 |
| Simatic TIA Setup for Siemens                    | 11 |
| Import XML Device Profile                        | 11 |
| Ethernet Configuration for Profinet              | 12 |
| Real Time Settings                               | 13 |
| Modules and I/O Data                             | 13 |
| SYCON Setup for Hilscher Profinet I/O Controller | 14 |
| 5. Programming and Configuring Smart-3G Devices  | 21 |
| Deploy/Superlogic Required Setup Steps           | 22 |
| 6. Control Word File                             | 26 |
| 7. Control Bit File                              | 27 |
| 8. Smart-3G Network Topology Examples            | 28 |

## **Smart-3G - Ethernet Programmable Controller**

The *Smart-3G* - *Ethernet Programmable Controller* provides networked 24volts Digital I/O for MDR Powered Roller Conveyor systems, as well as general purpose Fast Local/Remote Machine I/O. These Devices are fully programmable via Ladder Logic for any type of control application, and can act as a programmable master device, or a slaved Remote I/O device. The modules communicate over Ethernet to master or peer devices using *Ethernet/IP*, *Modbus/TCP* and *S3G-Master/Slave* protocols. For *MDR* systems, interlocking messaging bits e.g., upstream, downstream, merge, divert, etc are handled by the firmware for simplified Ladder Logic Programming.

Custom PC Application can also be developed using free sample source code for C and .Net applications.

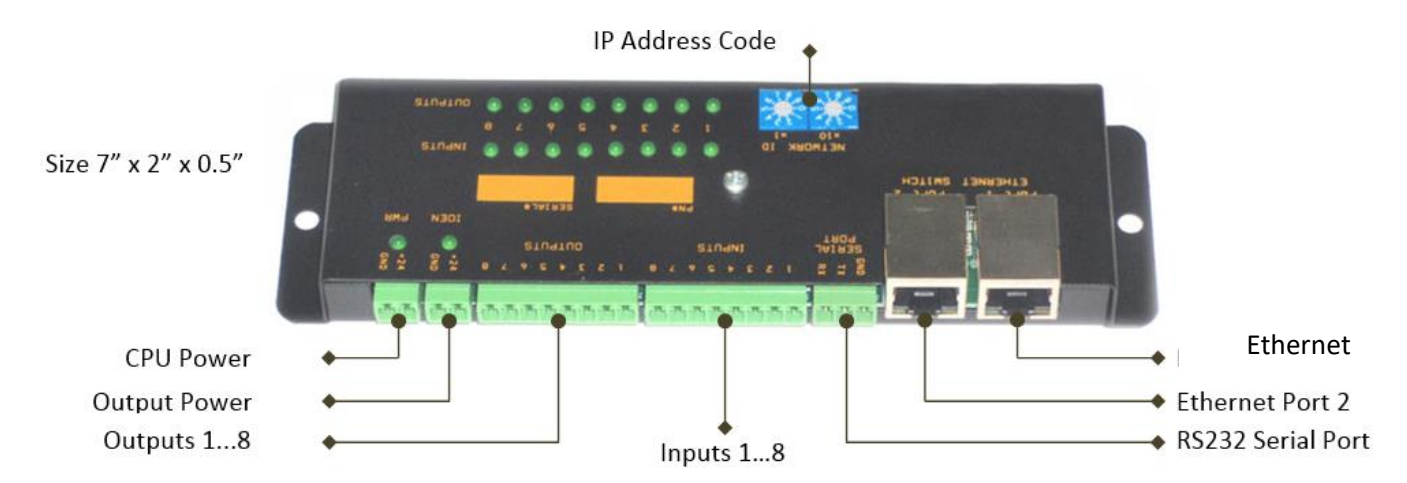

# **<u>1. Module Description</u>**

# **2. Electrical Specs**

| CPU Input Power         | 18-30Volt DC, 500mA                                       |
|-------------------------|-----------------------------------------------------------|
| I/O Voltage             | 18-30Volt DC                                              |
| Total Max I/O Current   | 3 Amps                                                    |
| I/О Туре                | PNP (Sourcing)                                            |
| Output Current          | 500 mA Per Output                                         |
| Input Voltage Range     | 030Volts                                                  |
| Input Threshold Voltage | 4 Volts. (Logic Low: 04v, Logic High: 4.1v30v)            |
| Network                 | Ethernet 100MB/S                                          |
| Ethernet Switch         | 2 Ports. (Always use Port 1 when single port is required) |

## 3. Operating Modes

The *Smart-3G* controller has two main operating modes:

- Remote I/O controller
- Programmable Logic Controller

## 3.1 Remote I/O controller Mode

Using the *SuperLogic* configuration window, if the **Remote I/O** check box is **ON**, the device allows an external master to control the I/O directly over Ethernet. Any of the three protocols can be used to control the I/O this way. This mode is active be default from factory. The controller does not execute any user downloaded ladder logic program.

The CPU Led blinks in the following two patterns:

- <u>When a Master Is Online</u>: One second On/Off cycle with 2% duty cycle. (very short blips)
- <u>When Master Is Not Online</u>: One second On/Off cycle with 50% duty cycle

### **3.2 Programmable Logic controller Mode**

If the **Remote I/O** check box is **OFF**, the device executes the downloaded user ladder logic program to control the I/O. In this mode, any Master device can still connect to the device, but the outputs will remain in the Ladder Logic program control. The master can write to Control Word file which the device can pick up and take appropriate actions as defined by the user ladder logic program.

In this mode, the CPU Led blinks in the following patterns:

- <u>Ladder Logic Run Mode</u>: Heart-beat blink mode (blip-blip, blip-blip, blip-blip...)
- <u>Ladder Logic Stopped</u>: One second On/Off cycle with 50% duty cycle.

The ladder logic program controls the local I/O as well as access and control the I/O on remote *Smart-3G* devices using the *S3G-Master/Slave* protocol. The remote I/O appears as local I/O and is accessed the same way as the local I/O. You can control up to eight remote *Smart-3G* devices from a single master *Smart-3G* device, providing a total of 72 inputs and 72 outputs.

## 4. Network Configuration and Protocols

## 4.1 IP Address

The Device IP address is configured partly by the rotary switches and partly by the *SuperLogic* software configuration window. The default IP address is set to 192.168.0.1. With the rotary switches, the address range for the device is 192.168.0.1 thru 192.168.0.99. The first three digits of IP address can be changed using the software configuration tool. In addition to the IP address, the default Gateway and Address Mask can also be changed by the configuration software.

## **4.2 Ethernet/IP Protocol**

| Configuration Parameters |                                                |  |  |  |  |
|--------------------------|------------------------------------------------|--|--|--|--|
| Device Type              | Generic                                        |  |  |  |  |
| Name                     | Any user defined name                          |  |  |  |  |
| Data Format              | SINT (byte)                                    |  |  |  |  |
| IP Addr                  | Device IP Address                              |  |  |  |  |
| Input                    | 112, Size 12 Bytes (Produce Data)              |  |  |  |  |
| Output                   | 111, Size 8 Bytes (4 Bytes in case of RSLogix) |  |  |  |  |
| Config                   | 113, Size 0                                    |  |  |  |  |

### Input/Produce Message Format

<u>Size</u>: 12 Bytes (4 byte header and 8 byte data); <u>Type</u>: SINT(8bit) <u>Byte 0</u> = 1 Header 4 Bytes (always set to 1) <u>Byte 1</u> = 0 <u>Byte 2</u> = 0 <u>Byte 3</u> = 0 <u>Byte 4</u> = Input States, 8 bits <u>Byte 5</u> = Output Enable Bit, 1 bit <u>Byte 6</u> = Output States, 8 bits <u>Byte 7</u> = 0 <u>Byte 8, 9</u> = Contents of Control Word 1 (CW:1) <u>Byte 10, 11</u> = Contents of Control Word 2 (CW:2)

Data to Ethernet/IP Master is read from *Smart-3G* Internal control words file CW:1 and CW:2, 16bit integers.

#### Output/Consume Message Format

#### Using Allen Bradley RSLogix:

<u>Size</u>: 4 Data Bytes <u>Type</u>: SINT(8bit)

**NOTE**: **Allen Bradley RSLogix** does not use Header bits when mapping outputs, so output size should be set to 4.

<u>Byte 0, 1</u>  $\longrightarrow$  Control Word 9 (or directly to the Output pins) <u>Byte 2, 3</u>  $\longrightarrow$  Control Word 10

Data from Ethernet/IP Master controller is saved in <u>CW:9</u> and <u>CW:10</u> in *Smart-3G* internal control words file.

If **Remote I/O** check-box is checked in *SuperLogic* configuration window, Byte 0 is mapped to outputs for direct master PLC control:

<u>Byte 0</u> ---- Outputs 1...8 (bits 0...7 are mapped to Outputs 1...8).

#### Using 3GScan Software Library for Windows and Linux:

The output size is set to 8 bytes.

Byte 0= 1Header 4 Bytes (Always set to 1)Byte 1= 0Byte 2= 0Byte 3= 0Byte 4, 5Control Word 9 (or directly to Outputs)Byte 6, 7Control Word 10

If **Remote I/O** check-box is checked in *SuperLogic* configuration window, Byte 4 is mapped to outputs for direct PC software control:

<u>Byte 4</u> — Outputs 1...8 (bits 0...7 are mapped to Outputs 1...8).

## **Ethernet/IP Configuration Example**

Below is an example of a typical Ethernet/IP Master configuration using a 10ms polling interval and a 5 second connection timeout.

| Add Class1 Connection                                                                                                    |                                                                                                    | ×                                                                                                    |
|----------------------------------------------------------------------------------------------------|----------------------------------------------------------------------------------------------------|----------------------------------------------------------------------------------------------------|
| Originator->Target (0->T) Connection Parameters<br>Connection Point 100<br>Connection Tag<br>Data Size (bytes) 12<br>V Run/Idle Header<br>Target->Originator (T->0) Connection Parameters<br>Connection Point 101<br>Connection Tag<br>Data Size (bytes) 4<br>Run/Idle Header<br>Configuration<br>Configuration Instance: 1<br>Module Configuration Data - Each byte is a 2 char<br>hex value, separated by a space (i.e. 0a 26 f9). | Connection Rate<br>O->T Packet Rate (ms):<br>T->O Packet Rate (ms):<br>O->T Production Inhibit T<br>T->O Production Inhibit T<br>Connection Type<br>O->T Tranport Type:<br>T->O Tranport Type:<br>Transport Trigger:<br>Timeout Multiplier:<br>T->O Priority:<br>O->T Priority:<br>Keep TCP connectio | 10         10         10         10         10         10         10         10         10         10         10         10         10         10         10         10         10         10         10         10         10         10         10         10         Image: Point To Point         Multicast         V         Scheduled         V         Scheduled         Image: Point To Point To Point         Scheduled         Image: Point To Point To Point         Image: Point To Point To Point         Image: Point To Point To Point         Image: Point To Point To Point         Image: Point To Point To Point         Image: Point To Point To Point         Image: Point To Point To Point         Image: Point To Point To Point To Point         Image: Point To Point To Point To Point         Image: Point To Point To Point To Point To Point To Point         Image: Point To Point To Point To Point To Point To Point To Po |
|                                                                                                    |                                                                                                    | OK Cancel                                                                                                    |

### 4.3 Modbus / TCP Protocol

Inputs and Outputs are access via Modbus Discrete Inputs (1..8) and Coils (11-18), as well as via holding registers.

Modbus/TCP protocol can read the entire Control Words file CW: 1...54 via *Modbus Holding Registers*. Writes (or Output-Holding) are only allowed to Registers 9, 10, 23 and 24.

Modbus Slave address is ignored.

Reading Modbus Holding Register 1 through 54 will read Control Words 1 thru 54 in the card.

Writing to Modbus Holding Register 9 and 10 will write to Control Words 9 and 10 in the card. Can be used for any general purpose.

| The following special condition applies to Register 23 and 24:                   |                                                                       |  |  |  |  |  |  |  |
|----------------------------------------------------------------------------------|-----------------------------------------------------------------------|--|--|--|--|--|--|--|
| <u>Read Holding Reg 23</u> =                                                     | Read 8 Inputs (bits 07) and new barcode bit (bit 15)                  |  |  |  |  |  |  |  |
| <u>Read Holding Reg 24</u> =                                                     | Read 8 Outputs (bits 07) and I/O Power State (bit 15)                 |  |  |  |  |  |  |  |
| <u>Write Holding Reg 23</u> =                                                    | Write to CW:23                                                        |  |  |  |  |  |  |  |
| <u>Write Holding Reg 24</u> =                                                    | Write to CW:24, or Write to output pins if Remote I/O Checkbox is on. |  |  |  |  |  |  |  |
| The following Discrete Inputs and Coils will also read/write to the device's IO. |                                                                       |  |  |  |  |  |  |  |

Discrete Inputs 1-8Reads Inputs 1-8Coils 11-18=Read/Write to Outputs 1-8 (Write only available in Remote I/O mode)

#### Ignition SCADA/HMI Setup via Modbus/TCP

The following example setup will let you read/write inputs and outputs on the Smart3G card. You can also use Modbus registers to read/write control words in case you are running the card in Ladder Logic mode.

Navigate to the OPC UA->Device Connections page on the Ignition Config tab, and select Create new Device:

| ♠      | SYSTEM            | Config > Opcua > Devices |          |             |         |        |  |  |
|--------|-------------------|--------------------------|----------|-------------|---------|--------|--|--|
| Home   | Overview          |                          |          |             |         |        |  |  |
| du     | Backup/Restore    | Name                     | Тупе     | Description | Enabled | Status |  |  |
| Status | Ignition Exchange | Hume                     | ()pc     | Description | Enabled | Status |  |  |
| •      | Licensing         | No Devices               |          |             |         |        |  |  |
| Config | Modules           | -> Create and            | Deules   |             |         |        |  |  |
|        | Projects          | - Create nev             | v Device |             |         |        |  |  |
|        | Redundancy        |                          |          |             |         |        |  |  |
|        | Gateway Settings  |                          |          |             |         |        |  |  |
|        |                   |                          |          |             |         |        |  |  |

#### Select Modbus TCP:

#### Modbus TCP

Connect to devices that implement the Modbus TCP protocol.

#### Enter a name and IP Address for the 3G card, and select Create New Device:

| General     |                      |
|-------------|----------------------|
| Name        | 3G-50                |
| Description | Smart3G IO Card      |
| Enabled     | ✓<br>(default: true) |

| Connectivity             |                                                                            |
|--------------------------|----------------------------------------------------------------------------|
| Hostname                 | 192.168.0.50<br>Hostname/IP address of the Modbus device.                  |
| Port                     | 502<br>Port to connect to.<br>(default: 502)                               |
| Local Address            | Address of network adapter to connect from.<br>(default: )                 |
| Communication<br>Timeout | 2000<br>Maximum amount of time to wait for a response.<br>(default: 2,000) |

□ Show advanced properties

**Create New Device** 

Select More->Address on the new device, and import the configuration at the following link:

https://vitalsystem.com/portal/plc/Ignition-3G-config.csv

#### www.VitalSystem.com

#### Smart-3G User's Guide

| Overview<br>Backup/Restore<br>Ignition Exchange | ✓ Suc    | cessfully created | new Device "3G-50" |         |           |             |
|-------------------------------------------------|----------|-------------------|--------------------|---------|-----------|-------------|
| icensing                                        | Name     | Туре              | Description        | Enabled | Status    |             |
| Modules                                         |          |                   |                    |         |           |             |
| Projects                                        | 3G-50    | Modbus TCP        | Smart3G IO Card    | true    | Connected | More 👻 edit |
| Redundancy                                      |          |                   |                    |         |           |             |
| ateway Settings                                 | → Create | new Device        |                    |         |           | Addresses   |
|                                                 |          |                   |                    |         |           | delete      |

The 3G device is now set up and the tags are available for use in your ignition projects. We have made a basic example view to monitor the IO states in the following project: https://vitalsystem.com/portal/plc/Ignition Smart3G Project.zip

You can import the project from the System->Projects page in the Ignition Config Window:

|        | atatem            |                       |                         |                          |                |       |           |  |
|--------|-------------------|-----------------------|-------------------------|--------------------------|----------------|-------|-----------|--|
| Home   | Overview          |                       |                         |                          |                |       |           |  |
| dit    | Backup/Restore    |                       |                         |                          |                |       |           |  |
| Status | Ignition Exchange |                       |                         |                          |                | « < 1 | of 1 > >> |  |
| -      | Licensing         |                       |                         |                          |                |       |           |  |
| Config | Modules           | Filter type to filter | <b>View</b> 20 <b>v</b> |                          |                |       |           |  |
|        | Projects          | Name   Description    | Enabled                 | Inheritable              | Parent project |       | Actions   |  |
|        | Redundancy        |                       | There are no pro        | piects matching the sear | ch criteria.   |       | Accions   |  |
|        | Gateway Settings  |                       | increate the pre        | jeeo matering the sear   | enenena        |       |           |  |
|        |                   | → Create new project  |                         |                          |                | « < 1 | of 1 > >> |  |
|        | NETWORKING        | A loss of any loss    |                         |                          |                |       |           |  |
|        | Web Server        | - Import project      |                         |                          |                |       |           |  |
|        | Email Settings    |                       |                         |                          |                |       |           |  |

You can then open the project in the Ignition Designer and find the Smart3G example view at this location:

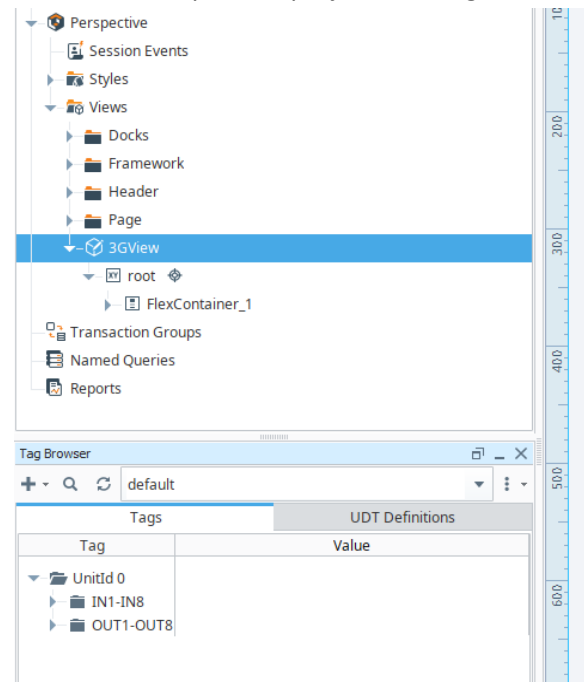

| IN  | 1 | 2 | 3 | 4 | 5 | 6 | 7 | 8 |
|-----|---|---|---|---|---|---|---|---|
| ουτ | 1 | 2 |   | 4 |   |   | 7 |   |

## 4.4 S3G-Master/Slave Protocol

The *Smart-3G* controller allows expanding the local I/O on the *Smart-3G* device by using remote *Smart-3G* devices (configured as **Remote I/O**). Up to eight slave *Smart-3G* cards can be scanned by the master, providing a total of 72 inputs and 72 outputs. The ladder logic program controls the local I/O as well as access and control remote I/O of *Smart-3G* devices using the *S3G-Master/Slave* protocol.

The remote *Smart-3G* devices must have their **Remote I/O** check box turned **ON**, so they do not run their own ladder program. To enable scanning of remote *Smart-3G* device(s), enter the device id (last digit of the IP address) in Control Words 41 thru 48 inside the ladder logic program. The default value is 0, which disables the particular slot of the slave scanner.

The remote I/O is accessed as follows:

| Remote Device | Address Control Word | Input File | Output File |
|---------------|----------------------|------------|-------------|
| #1            | 41                   | IN: 916    | OUT: 916    |
| #2            | 42                   | IN:1724    | OUT:1724    |
| #3            | 43                   | IN:2532    | OUT:2532    |
| #4            | 44                   | IN:3340    | OUT:3340    |
| #5            | 45                   | IN:4148    | OUT:4148    |
| #6            | 46                   | IN:4956    | OUT:4956    |
| #7            | 47                   | IN:5764    | OUT:5764    |
| #8            | 48                   | IN:6572    | OUT:6572    |

For example, to scan device at 192.168.0.88, copy 88 to CW:41. The I/O of device 88 will appear in files IN:9..16 and OUT:9..16.

## **4.5 ProfiNET**

### **Simatic TIA Setup for Siemens**

### **Import XML Device Profile**

The Smart3G ProfiNET Device Profile can be imported into a ProfiNET project by selecting the XML device profile from Vital System Inc.

After successfully importing the Smart3G device profile, it should then be available in the project's Hardware Catalog.

| Manage general station description files 🛛 🕹                                     |         |        |        |              |  |  |  |  |  |
|----------------------------------------------------------------------------------|---------|--------|--------|--------------|--|--|--|--|--|
| Source path: C:\Users\marc\Documents\Automation\TIA-Project1\AdditionalFiles\GSD |         |        |        |              |  |  |  |  |  |
| Content of imported path                                                         |         |        |        |              |  |  |  |  |  |
| File                                                                             | Version | Langu  | Status | Info         |  |  |  |  |  |
| GSDML-V2.3-Eth                                                                   | V2.3    | Englis | Alrea  | pn5732 Smart |  |  |  |  |  |
|                                                                                  |         |        |        |              |  |  |  |  |  |

| 🕶 🛅 Other fie | ld devices           |
|---------------|----------------------|
| 👻 🧖 PROFI     | NETIO                |
| 🕨 🚺 Dri       | ives                 |
| 🕨 🚺 En        | coders               |
| 🕨 🚺 🗛         | teway                |
| 🛨 🚺 1/0       |                      |
| > 🚺           | Phoenix Contact GmbH |
|               | Vital System Inc     |
| -             | 🛅 Ethernet PLC       |
|               | 📘 Smart3G            |
| ✓ Informati   | on                   |
| Device:       |                      |
|               | Smart3G              |
| Article no.:  |                      |
| Version:      | (GSDML-V2.3-ETHERNE  |
| Description:  |                      |
| pn5732 Smart  | 3G Ethernet PLC      |

## **Ethernet Configuration for Profinet**

The Smart3G IP address is always specified on the device itself depending on the rotary switch selection.

**NOTE**: The IP Address of the Smart3G device cannot be configured via ProfiNET. It can, however, be configured from the Deploy3G or SuperLogic applications.

The Profinet device name must be set to the text "**<u>smart3g-xxx</u>**", where "<u>xxx</u>" is the last octet of the IP Address written in a 3-digit notation. This is also specified by the rotary switch selection.

| Ethernet addresses       |                                             |  |  |  |  |
|--------------------------|---------------------------------------------|--|--|--|--|
| Interface networked with | Interface networked with                    |  |  |  |  |
| <b>5</b> 1 - 1           |                                             |  |  |  |  |
| Subnet:                  | PN/IE_1                                     |  |  |  |  |
|                          | Add new subnet                              |  |  |  |  |
| IP protocol              |                                             |  |  |  |  |
| 🗹 Use IP protocol        |                                             |  |  |  |  |
|                          | ◯ Set IP address in the project             |  |  |  |  |
|                          | IP address: 192 . 168 . 2 . 1               |  |  |  |  |
|                          | Subnet mask: 255 . 255 . 0                  |  |  |  |  |
|                          | Use router                                  |  |  |  |  |
|                          | Router address: 0 . 0 . 0 . 0               |  |  |  |  |
|                          | IP address is set directly at the device    |  |  |  |  |
| PROFINET                 |                                             |  |  |  |  |
|                          | _                                           |  |  |  |  |
|                          | Generate PROFINET device name automatically |  |  |  |  |
| PROFINET device name     | smart3g-082                                 |  |  |  |  |
| Converted name:          | smart3g-082                                 |  |  |  |  |
| Device number:           | 8                                           |  |  |  |  |

## **Real Time Settings**

These settings control the Smart3G I/O polling rate, and the timeout duration. The polling rate can be set as low as 4 millisecond.

| <ul> <li>Real time settings</li> </ul>     |               |    |
|--------------------------------------------|---------------|----|
| > > IO cycle                               |               |    |
| Update time                                |               |    |
| O Automatic                                |               | ms |
| Can be set                                 | 128.000 💌     | ms |
| Adapt update time when send                | clock changes |    |
| Watchdog time                              |               |    |
| Accepted update cycles without<br>IO data: | 10            | -  |
| Watchdog time:                             | 1280.000      | ms |

## Modules and I/O Data

| Slot# | Subslot#          | Module      | Description                                                                                               |
|-------|-------------------|-------------|----------------------------------------------------------------------------------------------------|
|       | 1001              | Digital I/O | Digital Inputs (1-byte or 8-bits)                                                                         |
| 1     |                   | 2.8.001.70  | Digital Outputs (1-byte or 8-bits)                                                                        |
| -     | 1002              | Status Bits | (16-bits); <b>Bit0</b> = <u>IO Power;</u> <b>Bit1</b> = <u>RemoteIO</u> ; <b>Bit2</b> = <u>Run Mode</u> ; |
|       | 1003 Control Bits |             | (16-bits); CB: <u>1 – 6; 9 – 12; 14 – 15; 18 – 19</u> ;                                                   |
|       | 1001              | CW:01       | Read-only Control Word (2-bytes or 16-bits)                                                               |
|       | 1002              | CW:02       | Read-only Control Word (2-bytes or 16-bits)                                                               |
|       | 1003              | CW:03       | Read-only Control Word (2-bytes or 16-bits)                                                               |
| 2     | 1004              | CW:04       | Read-only Control Word (2-bytes or 16-bits)                                                               |
|       | 1005              | CW:25       | Read-only Control Word (2-bytes or 16-bits)                                                               |
|       | 1006              | CW:26       | Read-only Control Word (2-bytes or 16-bits)                                                               |
|       | 1007              | CW:27       | Read-only Control Word (2-bytes or 16-bits)                                                               |
|       | 1001              | CW:09       | Writable Control Word (2-bytes or 16-bits)                                                                |
|       | 1002              | CW:10       | Writable Control Word (2-bytes or 16-bits)                                                                |
| 3     | 1003              | CW:28       | Writable Control Word (2-bytes or 16-bits)                                                                |
|       | 1004              | CW:29       | Writable Control Word (2-bytes or 16-bits)                                                                |
|       | 1005              | CW:30       | Writable Control Word (2-bytes or 16-bits)                                                                |

#### Smart-3G User's Guide

### SYCON Setup for Hilscher Profinet I/O Controller

1. Import the Smart3G XML Device Description.

| F SYCON.net - [Untitle                          | ed.spj]                                        |                                               |
|-------------------------------------------------|------------------------------------------------|-----------------------------------------------|
| File View Device                                | Network                                        | Extras Help                                   |
| 🗅 🚅 🔛   😨    🗉                                  | 라 Add                                          | Busline                                       |
| netProject                                      | 를 Dele                                         | te Last Busline                               |
| Project: Untitled                               | Start                                          | Project Debug Mode                            |
|                                                 | Stop                                           | Project Debug Mode                            |
|                                                 | 🕣 Devi                                         | ce Catalog                                    |
|                                                 | Impo                                           | ort Device Descriptions                       |
|                                                 | Print                                          | t Project Data                                |
| I                                               |                                                |                                               |
|                                                 |                                                |                                               |
| netProject - Import                             | t Device Des                                   | scription X                                   |
| Look in:                                        | Device Desc                                    | riptions 💌 🗢 🖻 📸 🕶                            |
| Quick access<br>Desktop<br>Libraries<br>This PC | ML-V2.3-Et<br>LC-Smart3<br>V3.55-2016<br>4.xml | sher<br>GSDML-V2.3-Ph<br>Contact-IL PN B      |
| File na                                         | ame:                                           | GSDML-V2.3-EthemetPLC-Smart3G-PAC-V3.55  Open |
| Files o                                         | of type:                                       | PROFINET GSDML (*xml)                         |

2. Add the Hilscher Profinet I/O Controller on the main bus line. This can be found in the Device Catalog under the "Master" section of "Profinet I/O".

#### Smart-3G User's Guide

| 👺 SYCON.net - [Untitled.spj]           |                                      |                                                                                                    |     |                                                                                                    |  |  |  |  |  |
|----------------------------------------|--------------------------------------|----------------------------------------------------------------------------------------------------|-----|----------------------------------------------------------------------------------------------------|--|--|--|--|--|
| File View Device Netwo                 | File View Device Network Extras Help |                                                                                                    |     |                                                                                                    |  |  |  |  |  |
| □ 📽 🖬   🕲    발 발 🤅                     | ⊇    5± @   <b>⊡</b> 1 ⊟2 t          | ∃ <sub>3</sub> ∰4                                                                                                    |     |                                                                                                    |  |  |  |  |  |
| netProject 🔺 🗙                         | netDevice                            |                                                                                                    |     |                                                                                                    |  |  |  |  |  |
| ⊡ Project: Untitled<br>CIFX_RE_PNM[CIF | CIFX_RE_F                            | PNM[CIFX RE/PNM] <controller>(<br/>Connect<br/>Disconnect<br/>Download<br/>Upload<br/>Cut<br/>Copy<br/>Paste<br/>Network Scan<br/>Configuration</controller> | #1) | ET IO<br>way / Stand-Alone Slave<br>ter<br>CIFX RE/PNM<br>VOMX 100XX-RE/PNM<br>VETX 100 RE/PNM<br>VETX 500 RE/PNM<br>VI 100XX-RE/PNM<br>VI 100XX-RE/PNM<br>VI TCIDTM<br>Solvent Controller DTM<br> |  |  |  |  |  |

3. Add the Smart3G as a Profinet I/O Device on the Hilscher Controller's bus line. This can be found under the "Slave" section of "Profinet I/O". The Smart3G device can then be configured.

| SYCON.net - [Untitled.spj] |                               |                                                                                                    |                                                                                                    |                                                                                      |
|----------------------------|-------------------------------|----------------------------------------------------------------------------------------------------|----------------------------------------------------------------------------------------------------|--------------------------------------------------------------------------------------|
| File View Device Netw      | ork Extras Help               |                                                                                                    |                                                                                                    |                                                                                      |
| □ 📽 🔛   😨    ≝ 🖆           | 📾    3: 💿   <b>3:</b> 3: 3: 3 | 4                                                                                                    |                                                                                                    |                                                                                      |
| netProject 🔺 🗙             | netDevice                     |                                                                                                    |                                                                                                    |                                                                                      |
| Project: Untitled          | CIFX_RE_PNM[C                 | IFX RE/PNM] <controller>(#1)<br/>IG_5732[Smart3G 5732]<smart3g:<br>Connect<br/>Disconnect<br/>Download<br/>Upload<br/>Cut<br/>Copy<br/>Paste<br/>Configuration<br/>Measured Value<br/>Simulation</smart3g:<br></controller> | <ul> <li>NXIO 100 RE/PNS V3.4.19 - V3.4.</li> <li>NXIO 100 RE/PNS V3.5.x</li> <li>NXIO 50 RE/PNS V3.1.x - V3.4.x</li> <li>NXIO 50 RE/PNS V3.1.x - V3.4.x</li> <li>NXIO 50 RE/PNS V3.1.x - V3.4.x</li> <li>NXIO 50 RE/PNS V3.1.x - V3.4.x</li> <li>NXIT 50-RE/PNS</li> <li>Smart3G 5732</li> <li>SERCOS III</li> <li>VARAN</li> <li>Fieldbus / Vendor / DTM Class / Fou</li> <li>Vendor: Hischer GmbH</li> <li>Version: V1.0009.2.9157</li> <li>Date: 2011-02-02</li> <li>Device: Smart3G 5732</li> <li>Info: Smart3G 5732</li> <li>Info: Smart3G 5732</li> </ul> | 19 - V3.4.x<br>x<br>- V3.4.x<br>- V3.4.x<br>- V3.4.x<br>ass <u>Found</u><br>vice DTM |

4. In the Smart3G configuration, modules can be added or removed as necessary. Refer to the <u>Profinet</u> <u>Modules</u> section for more information.

| k netDevice -                                                                | Configuratio                     | on Sn                                   | nart3G_57                | 32[Smart3 | IG 5        | 5732] <smart3g></smart3g>                                                                  |                          |                  | _ | ×     |
|------------------------------------------------------------------------------|----------------------------------|-----------------------------------------|--------------------------|-----------|-------------|--------------------------------------------------------------------------------------------|--------------------------|------------------|---|-------|
| IO De<br>Vende                                                               | evice: Sn<br>or: Vit             | nart3<br>tal Sy                         | G 5732<br>stem Inc       |           |             |                                                                                            | Device ID:<br>Vendor ID: | 0x5732<br>0x0324 |   | FÓT   |
| Navigation Area                                                              | a 🗖                              |                                         |                          |           |             |                                                                                            | Modules                  |                  |   |       |
| General<br>General<br>→ Module<br>Oescription<br>Device l<br>Module<br>GSDML | on<br>s<br>nfo<br>lnfo<br>Viewer | +++++++++++++++++++++++++++++++++++++++ | Slot<br>0<br>1<br>2<br>3 | Sub Slot  | !<br>平<br>平 | Smart 3G 5732<br>Digital IO<br>CW:09<br>CW:09<br>CW:10<br>CW:25<br>CW:25<br>CW:26<br>CW:26 |                          | Module           |   | -     |
|                                                                              | - [                              |                                         | Add Modul                | •         | A           | CW:22<br>CW:28                                                                             | Remove                   |                  |   | <br>~ |

5. In the Hilscher Device Configuration, the firmware for "Profinet I/O Controller" will need to be downloaded to the device. Click on "Download" to set the active firmware.

| netDevice - Configuration CIFX_     IO Device: CIFX RE/PN     Vendor: Hilscher Gm                                                                                                    | RE_PNM[CIFX RE<br>IM<br>IbH         | /PNM]< controller> (;                                                                                                    | #1)                                                                                                    | Device ID:<br>Vendor ID:                                                                                                    | 0x0203<br>0x011E                                                                          | - 🗆  | ×      |
|----------------------------------------------------------------------------------------------------|-------------------------------------|----------------------------------------------------------------------------------------------------|----------------------------------------------------------------------------------------------------|----------------------------------------------------------------------------------------------------|-------------------------------------------------------------------------------------------|------|--------|
| IO Device: CIFX RE/PN<br>Vendor: Hilscher Gr<br>Navigation Area<br>Settings<br>Settings<br>Settings<br>Priver<br>netX Driver<br>Device Assignment<br>Firmware Download<br>Licensing<br>Ethernet Devices<br>Configuration<br>Controller Network Settings<br>Device Table<br>IP Address Table<br>Process Data<br>Address Table<br>FSU-/Port- Settings<br>Stations Timing<br>Controller Settings | IM<br>IbH<br>Name:<br>Version:<br>I | PROFINET-IO IO C<br>2.6 (build 10)<br>Select Firmv<br>Look in:<br>Cuick access<br>Desktop<br>Desktop<br>Libraries<br>This PC<br>Select<br>Network | ontroller for CIFX<br>vare File<br>CIFX<br>Name<br>CIFX<br>CifXdps.nxf<br>Cifxerm.nxf<br>Cifxerm.nxf<br>Cifxeis.nxf<br>Cifxeis.nxf<br>Cifxeis.nxf<br>Cifxeis.nxf<br>Cifxerm.nxf<br>Cifxerm. | Device ID:<br>Vendor ID:<br>Firmware Download<br>Firmware Download<br>Firmware<br>PROFIBUS-DP Slave<br>EtherCAT Master<br>EtherCAT Slave<br>EtherNet/IP Scanner<br>EtherNet/IP Adapter<br>PROFIBUS-MPI Messaging<br>Open Modbus/TCP Messag<br>POWERLINK Controlled No<br>PROFINET-IO IO Controller<br>PROFINET-IO IO Device<br>SERCOS III Master<br>firmware Files (*.rof.*.rom)<br>C:\Users\Afnan\Desktop\Hilscher\Firm | 0x0203<br>0x011E<br>Hardw<br>CIFX<br>CIFX<br>CIFX<br>CIFX<br>CIFX<br>CIFX<br>CIFX<br>CIFX | /are | wse    |
|                                                                                                    |                                     |                                                                                                    | Firmware:                                                                                                    | PROFINET-IO IO Controller V2.6 (build                                                                                                    | 10) for C                                                                                 | Dor  | wnload |

#### Smart-3G User's Guide

6. After the successfully downloading the firmware, the Hilscher device will need to be set as the active device from the "Device Assignment" section.

| retDevice - Configuration CIFX_RE_              | PNM[CIFX RE/PNM]      | <controller>(#1)</controller> |       |           |                          | _                    |         | ×     |
|-------------------------------------------------|-----------------------|-------------------------------|-------|-----------|--------------------------|----------------------|---------|-------|
| IO Device: CIFX RE/PNM<br>Vendor: Hilscher GmbH |                       |                               |       |           | Device ID:<br>Vendor ID: | 0x0203<br>0x011E     |         | FDT   |
| Navigation Area                                 |                       |                               |       | Device As | ssignment                |                      |         |       |
| Settings                                        | Scan progress: 1/1 De | evices (Current device: ·     | -)    |           |                          |                      | S       | can   |
| Device Assignment                               | Device selection:     | suitable only                 |       |           |                          |                      |         |       |
| Licensing                                       | Device                | Usedware Dart 0/              | Clabo | Casial au | Deitore                  | Channel Dectored     |         | - 44- |
| Ethernet Devices                                | CIFX 50-RE            | Ethernet/Ethernet             | n/a   | 29992     | CIFX Device Dri          | PROFINET-IO IO Contr | \cifX0_ | Ch0   |

7. Configure the Network settings of the Hilscher Device. Ensure that the Profinet slaves and master are all on the same network.

| netDevice - Configuration CIFX_RE               | PNM[CIFX RE/PNM] <controller>(#1)</controller> | _ | ×    |
|-------------------------------------------------|------------------------------------------------|---|------|
| IO Device: CIFX RE/PNM<br>Vendor: Hilscher GmbH | Device ID: 0x0203<br>Vendor ID: 0x011E         |   | FDT  |
| Navigation Area                                 | Controller Network Settings                    |   |      |
| Settings Driver                                 | Name of station: controller                    |   |      |
| netX Driver<br>Device Assignment                | Description: CIFX_RE_PNM                       |   |      |
| Firmware Download                               |                                                |   |      |
| Licensing<br>Ethernet Devices                   | IP Settings                                    |   | <br> |
| Configuration                                   |                                                |   |      |
| Controller Network Settings<br>Device Table     | IP address: 192 . 168 . 0 . 5                  |   |      |
| IP Address Table<br>Process Data                | Network mask: 255 . 255 . 0                    |   |      |
| Address Table<br>FSU-/Port- Settings            | Gateway address: 0 . 0 . 0 . 0                 |   |      |
| Stations Timing                                 |                                                |   |      |

 Set Process image storage format to Little Endian for compatibility with other applications. Also Watchdog time can be set to a high value (~2000 millisec) to avoid false disconnects when scanning very high number of devices.

| netDevice - Configuration CIFX_RE,                                                                                                    | PNM[CIFX RE/PNM] <controller>(#1)</controller> |                  |                          |                  | - | ×   |
|----------------------------------------------------------------------------------------------------|------------------------------------------------|------------------|--------------------------|------------------|---|-----|
| IO Device: CIFX RE/PNM<br>Vendor: Hilscher GmbH                                                                                                    |                                                |                  | Device ID:<br>Vendor ID: | 0x0203<br>0x011E |   | FDT |
| Navigation Area                                                                                                    |                                                | Controller Sett  | ings                     |                  |   |     |
| <ul> <li>Settings</li> <li>Driver<br/>netX Driver</li> <li>Device Assignment</li> <li>Firmware Download</li> <li>Licensing</li> <li>Ethernet Devices</li> <li>Configuration</li> <li>Controller Network Settings</li> <li>Device Table</li> <li>IP Address Table</li> <li>Process Data</li> </ul> | Start of bus communication                     | Module Alignment |                          |                  |   |     |
| Address Table<br>FSU-/Port- Settings<br>Stations Timing                                                                                                    | Port 1: AUTO  Port 1: AUTO Port 2: AUTO        |                  |                          |                  |   |     |

9. Set the Station Name for all Smart3G devices according to their set IP Address. See this <u>section</u> on how to set the proper station name.

| netDevice - Configuration CIFX_RE_                                                                                                    | PNM[CIFX RE/PNM] <controller>(#1)</controller> |                         | - 🗆 X            |
|----------------------------------------------------------------------------------------------------|------------------------------------------------|-------------------------|------------------|
| IO Device: CIFX RE/PNM                                                                                                    |                                                | Device ID:              | 0x0203           |
| Vendor: Hilscher GmbH                                                                                                    |                                                | Vendor ID:              | 0x011E           |
| Navigation Area                                                                                                    |                                                | Device Table            |                  |
| <ul> <li>Settings</li> <li>Driver</li> <li>netX Driver</li> <li>Device Assignment</li> <li>Firmware Download</li> <li>Licensing</li> <li>Ethernet Devices</li> <li>Configuration</li> <li>Controller Network Settings</li> <li>Device Table</li> <li>IP Address Table</li> </ul> | Activate Index / Name of station               | Device Description      | Vendor           |
|                                                                                                    | smart3g-095                                    | art3G 5732 Smart3G_5732 | Vital System Inc |

10. Set the IP Address for each Smart3G device to its set IP Address. Uncheck the "Inherit" setting to prevent the Hilscher device from setting the Smart3G IP Address.

| netDevice - Configuration CIFX_RI                                                                                                    | _PNM[CIFX RE/PNM] <controller>(#1)</controller>                                                                          |                                    | - 0  | ×   |
|----------------------------------------------------------------------------------------------------|----------------------------------------------------------------------------------------------------|------------------------------------|------|-----|
| IO Device: CIFX RE/PNM<br>Vendor: Hilscher Gmb                                                                                                    | De<br>H Ve                                                                                                    | vice ID: 0x0203<br>ndor ID: 0x011E |      | FDT |
| Navigation Area                                                                                                    | IP Address Table                                                                                                    | 2                                  |      |     |
| <ul> <li>Settings</li> <li>Driver</li> <li>netX Driver</li> <li>Device Assignment</li> <li>Firmware Download</li> <li>Licensing</li> <li>Ethernet Devices</li> <li>Configuration</li> <li>Controller Network Settings</li> <li>Device Table</li> <li>Process Data</li> </ul> | Name of station     IP address     Inherit     Network mask     ▼       ▶ smart3g-095     192.168.0.95     255.255.255.0 | Gateway addre<br>0.0.0.0           | \$\$ |     |

11. Configure the "Update Time" which controls the data exchange interval, and the "Watchdog Time" which controls the connection timeout.

| netDevice - Configuration CIFX_RE               | _PNM[CIFX RE/PNM]< | controller>(#1)            |                          |                  | _ |    | ×   |
|-------------------------------------------------|--------------------|----------------------------|--------------------------|------------------|---|----|-----|
| IO Device: CIFX RE/PNM<br>Vendor: Hilscher GmbH | 1                  |                            | Device ID:<br>Vendor ID: | 0x0203<br>0x011E |   |    | FÓT |
| Navigation Area                                 |                    |                            | Stations Timing          |                  |   |    |     |
| Settings<br>Triver<br>Driver                    | Name of station:   | smart3g-095<br>smart3g-095 |                          |                  |   |    | -   |
| Device Assignment<br>Firmware Download          | Updating time:     | 16 <b>v</b> ms             | Watchdog t               | ime: 48          |   | ms |     |
| Licensing<br>Ethernet Devices                   |                    |                            |                          |                  |   |    |     |
| Configuration<br>Controller Network Settings    |                    |                            |                          |                  |   |    |     |
| IP Address Table<br>Process Data                |                    |                            |                          |                  |   |    |     |
| Address Table<br>FSU-/Port- Settings            |                    |                            |                          |                  |   |    |     |
| Stations Timing<br>Controller Settings          |                    |                            |                          |                  |   |    |     |

12. After hitting "OK", the configuration can then be downloaded to the Hilscher Device in order to initiate the Profinet Network operation.

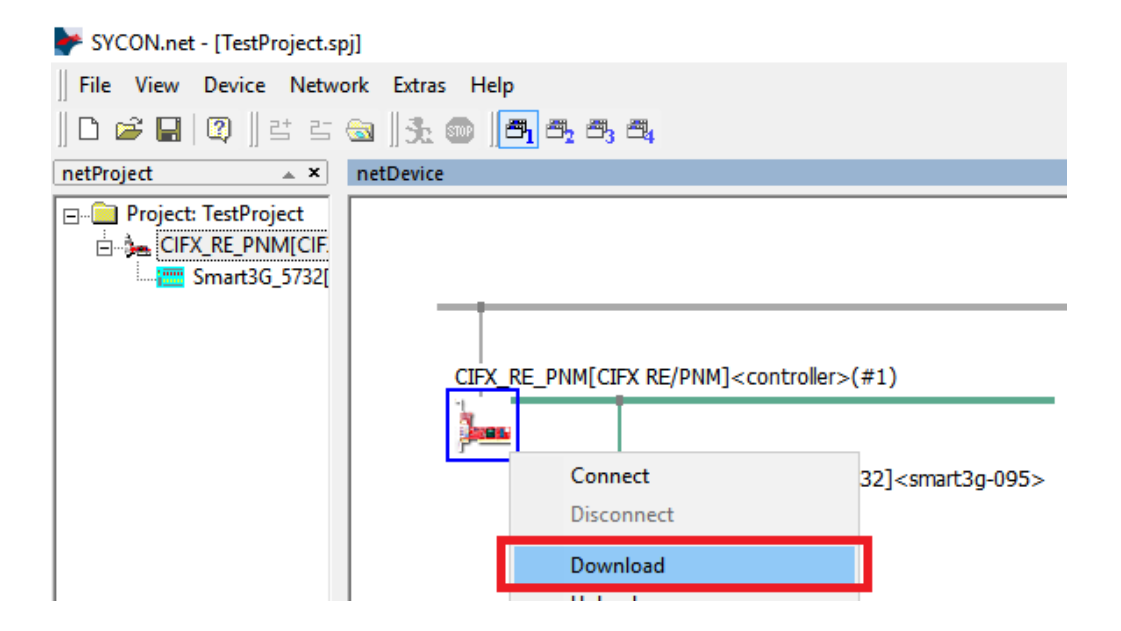

# **5. Programming and Configuring Smart-3G Devices**

The Programming and configuration of Smart-3G devices is accomplished by the SuperLogic and Deploy3G PC software. SuperLogic software allows editing, downloading, monitoring/debugging of the ladder logic program. The configuration window in this program allows editing the IP address and other parameters of the device. Please refer to the SuperLogic Software manual for more detail.

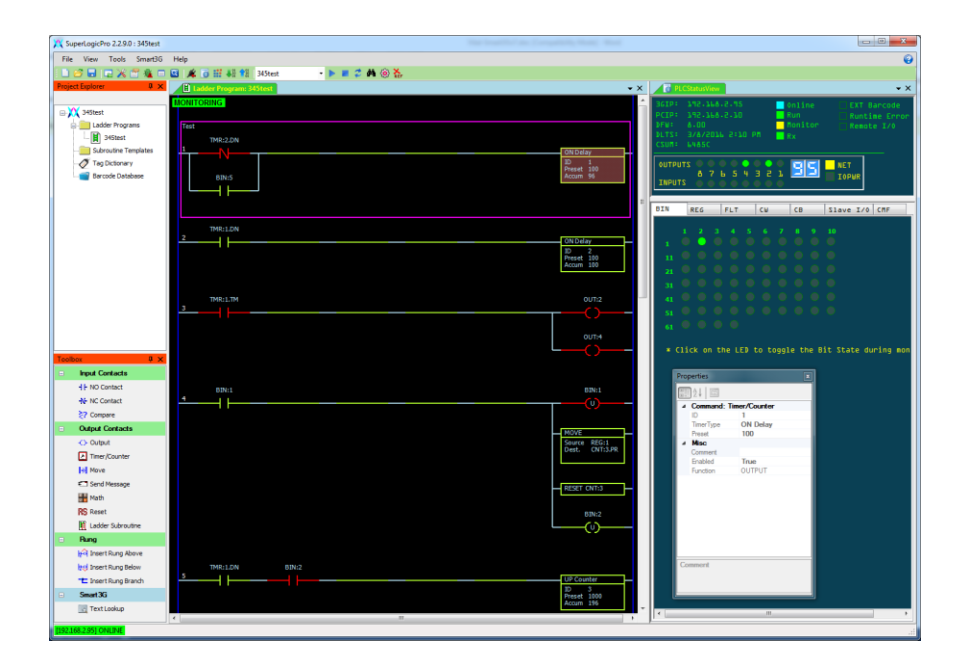

**Deploy3G** PC software is used to program and configure systems with multiple Smart3G cards. It maintains a database of ladder programs and device configurations for the entire project.

| ProjectConfiguration                                                                                                    | Project Download                                                                                                    |                                                                                                    |                                                                                                    |                                                                                                    |                                                                                               |                                                                                                    |
|----------------------------------------------------------------------------------------------------|----------------------------------------------------------------------------------------------------|----------------------------------------------------------------------------------------------------|----------------------------------------------------------------------------------------------------|----------------------------------------------------------------------------------------------------|-----------------------------------------------------------------------------------------------|----------------------------------------------------------------------------------------------------|
| New Project                                                                                                    | Import Ladde                                                                                                    | er Program                                                                                                    | Ladder Program                                                                                                    | Checksum                                                                                                    | Progr                                                                                         | ram Size                                                                                                    |
| Open Project                                                                                                    | Export Ladde                                                                                                    | er Program                                                                                                    | 345test                                                                                                    | 6485C                                                                                                    | 2188                                                                                          | 1                                                                                                    |
| Close Project                                                                                                    | Download Ladde                                                                                                    | erto Mismatch                                                                                                    | ]                                                                                                    |                                                                                                    |                                                                                               |                                                                                                    |
| Save Project                                                                                                    |                                                                                                    |                                                                                                    |                                                                                                    |                                                                                                    |                                                                                               |                                                                                                    |
| Create from Network                                                                                                    | Download Config to                                                                                                    | Mismatch Devices                                                                                                    | ]                                                                                                    |                                                                                                    |                                                                                               |                                                                                                    |
| No Mismatch                                                                                                    |                                                                                                    |                                                                                                    |                                                                                                    |                                                                                                    |                                                                                               |                                                                                                    |
| Cfg & CSum Mismatch                                                                                                    |                                                                                                    |                                                                                                    |                                                                                                    |                                                                                                    |                                                                                               |                                                                                                    |
| CSum Mismatch                                                                                                    |                                                                                                    |                                                                                                    |                                                                                                    |                                                                                                    |                                                                                               |                                                                                                    |
|                                                                                                    |                                                                                                    |                                                                                                    |                                                                                                    |                                                                                                    |                                                                                               |                                                                                                    |
| Crg Mismalch                                                                                                    | Active Project: <new pro<="" th=""><th>oject&gt;</th><th></th><th></th><th></th><th></th></new>                                                                                                    | oject>                                                                                                    |                                                                                                    |                                                                                                    |                                                                                               |                                                                                                    |
| And and and and and and and                                                                                                    | _                                                                                                    |                                                                                                    |                                                                                                    |                                                                                                    |                                                                                               | Add Davias                                                                                                    |
| Analyze                                                                                                    |                                                                                                    |                                                                                                    |                                                                                                    |                                                                                                    |                                                                                               | Add Device                                                                                                    |
| Analyze                                                                                                    |                                                                                                    |                                                                                                    |                                                                                                    |                                                                                                    |                                                                                               | Add Device                                                                                                    |
| 2.168.2.10 192.168.0.213                                                                                                    |                                                                                                    |                                                                                                    | Device                                                                                                    | LadderProgram                                                                                                    | CheckSum                                                                                      | RemotelO                                                                                                    |
| 2.168.2.10 192.168.0.213           REM         REM         R                                                                                                    | EM REM                                                                                                    | REM                                                                                                    | Device                                                                                                    | LadderProgram<br>NOT ASSIGNED                                                                                                    | CheckSum<br>0                                                                                 | RemotelO<br>YES                                                                                                    |
| 2.168.2.10 192.168.0.213                                                                                                    | EM REM                                                                                                    | REM                                                                                                    | Device<br>192.168.0.10<br>192.168.0.11                                                                                                    | LadderProgram<br>NOT ASSIGNED<br>NOT ASSIGNED                                                                                                    | CheckSum<br>0<br>0                                                                            | RemotelO<br>YES<br>YES                                                                                                    |
| 2.168.2.10 192.168.0.213           REM         REM         R           0:0284         71.0284         72.284                                                                                                    | EM REM<br>D2B4 73 : C8160                                                                                                    | REM<br>74 : C8160                                                                                                    | Device<br>192.168.0.10<br>192.168.0.11<br>192.168.0.12                                                                                                    | LadderProgram<br>NOT ASSIGNED<br>NOT ASSIGNED<br>NOT ASSIGNED                                                                                                    | CheckSum<br>0<br>0<br>0                                                                       | RemotelO<br>YES<br>YES<br>YES                                                                                                    |
| REM         REM         REM         R           0:0224         71:0284         72:0284         71:0284         72:vitility                                                                                                    | EM REM<br>D2B4 73 : C8160<br>v8.00                                                                                                    | REM<br>74 : C8160<br>v8.00                                                                                                    | Device<br>192.168.0.10<br>192.168.0.11<br>192.168.0.12<br>192.168.0.13                                                                                                    | LadderProgram<br>NOT ASSIGNED<br>NOT ASSIGNED<br>NOT ASSIGNED<br>NOT ASSIGNED                                                                                                    | CheckSum<br>0<br>0<br>0<br>0                                                                  | RemoteIO<br>YES<br>YES<br>YES<br>YES                                                                                                    |
| REM         REM         REM         R           70: D284         71: D284         72: V         72: V                                                                                                    | EM REM<br>10284 73: C8160<br>9.00 95.00                                                                                                    | REM<br>74 : C8160<br>v8.00                                                                                                    | Device<br>192.168.0.10<br>192.168.0.11<br>192.168.0.12<br>192.168.0.13<br>192.168.0.14                                                                                                    | LadderProgram<br>NOT ASSIGNED<br>NOT ASSIGNED<br>NOT ASSIGNED<br>NOT ASSIGNED                                                                                                    | CheckSum<br>0<br>0<br>0<br>0<br>0                                                             | RemotelO<br>YES<br>YES<br>YES<br>YES<br>YES<br>YES                                                                                                    |
| REM         REM         R           10:2.168.0.213         192.168.0.213         1           REM         REM         R           10:0.284         71:0.284         72:           v8.00         20:0.00         72:                                                                                                    | EM REM<br>10284 73: C8160<br>8.00 v8.00<br>EM REM                                                                                                    | REM<br>74: C8160<br>v8.00                                                                                                    | Device<br>192.168.0.10<br>192.168.0.11<br>192.168.0.12<br>192.168.0.13<br>192.168.0.14<br>192.168.0.14                                                                                                    | LadderProgram<br>NOT ASSIGNED<br>NOT ASSIGNED<br>NOT ASSIGNED<br>NOT ASSIGNED<br>NOT ASSIGNED                                                                                                    | CheckSum 0 0 0 0 0 0 0 0 0 0 0 0 0 0 0 0 0 0 0                                                | RemotelO<br>YES<br>YES<br>YES<br>YES<br>YES<br>YES<br>YES                                                                                                    |
| REM         REM         REM         R           00:0284         71:0284         72:0284         72:0284           v8.00         75:0284         72:0284         72:0284           REM         REM         R         80:00           Science         76:0284         72:0284         72:0284           V8.00         75:0284         72:0284         72:0284           REM         REM         R         80:00         72:0284           REM         REM         R         80:00         72:028                                                                                                    | EM REM<br>10284 73: C8160<br>8.00<br>EM REM<br>EM REM<br>EM 28: 60022                                                                                                    | REM<br>74: C8160<br>v8.00                                                                                                    | ▲ Device<br>192.168.0.10<br>192.168.0.12<br>192.168.0.12<br>192.168.0.14<br>192.168.0.15<br>192.168.0.16                                                                                                    | LadderProgram<br>NOT ASSIGNED<br>NOT ASSIGNED<br>NOT ASSIGNED<br>NOT ASSIGNED<br>NOT ASSIGNED<br>NOT ASSIGNED                                                                                                    | CheckSum 0 0 0 0 0 0 0 0 0 0 0 0 0 0 0 0 0 0 0                                                | RemoteIO<br>YES<br>YES<br>YES<br>YES<br>YES<br>YES<br>YES<br>YES                                                                                                    |
| REM         REM         R           70:0284         71:0284         72:080.0213           REM         REM         R           50:0284         71:0284         72:080.0213           REM         REM         R           50:0284         71:0284         72:080.021           70:0284         71:0284         72:080           8.00         8.00         71:080                                                                                                    | EM         REM           1         1           0.0264         73: C8160           8.00         73: C8160           EM         REM           50022         78: 6D022           3.00         78: 6D022           3.00         78: 6D022                                                                                                    | REM<br>74 : C8160<br>v8.00<br>REM<br>79 : 8AAC3<br>v8.00                                                                                                    | <ul> <li>Device</li> <li>192.168.0.10</li> <li>192.168.0.12</li> <li>192.168.0.12</li> <li>192.168.0.13</li> <li>192.168.0.14</li> <li>192.168.0.16</li> <li>192.168.0.16</li> <li>192.168.0.17</li> </ul>                                                                                                    | LadderProgram<br>NOT ASSIGNED<br>NOT ASSIGNED<br>NOT ASSIGNED<br>NOT ASSIGNED<br>NOT ASSIGNED<br>NOT ASSIGNED<br>NOT ASSIGNED<br>NOT ASSIGNED                                                                                                    | CheckSum<br>0<br>0<br>0<br>0<br>0<br>0<br>0<br>0<br>0                                         | RemoteIO<br>YES<br>YES<br>YES<br>YES<br>YES<br>YES<br>YES<br>YES<br>YES                                                                                                    |
| REM         REM         R           71::0284         71::0284         72:           80:00         71::0284         72:           90:0284         71::0284         72:           90:0284         71::0284         72:           90:0284         71::0284         72:           90:0284         71::0284         72:           90:0284         71::0284         72:           90:0284         71::0284         72:           90:0284         71::0284         72:           90:0284         71::0284         72:           90:0284         72:         90:                                                                                                    | EM         REM           D264         73 : C8160           0.00         V8.00           EM         REM           1         REM           5D022         78 : 6D022           8.00         V8.00                                                                                                    | REM<br>74: C8160<br>v8.00<br>REM<br>F3: 8AAC3<br>v8.00                                                                                                    | Device<br>↑ 192.158.0.10<br>192.158.0.11<br>192.158.0.12<br>192.158.0.13<br>192.158.0.14<br>192.158.0.15<br>192.158.0.15<br>192.158.0.17<br>192.158.0.18                                                                                                    | LadderProgram<br>NOT ASSIGNED<br>NOT ASSIGNED<br>NOT ASSIGNED<br>NOT ASSIGNED<br>NOT ASSIGNED<br>NOT ASSIGNED<br>NOT ASSIGNED<br>NOT ASSIGNED<br>NOT ASSIGNED                                                                                                    | CheckSum<br>0<br>0<br>0<br>0<br>0<br>0<br>0<br>0<br>0<br>0<br>0<br>0<br>0<br>0<br>0<br>0<br>0 | RemoteIO<br>YES<br>YES<br>YES<br>YES<br>YES<br>YES<br>YES<br>YES<br>YES                                                                                                    |
| REM         REM         REM         R           V8.00         71: D284         72: V8.00         74: V8.00           REM         REM         R         R           V8.00         75: C2860         76: 6D022         77: V8.00           REM         REM         R         R           V8.00         76: 6D022         77: V8.00         V8.00                                                                                                    | EM<br>10284<br>10284<br>10284<br>10384<br>10384 | REM<br>74: C8160<br>8:00<br>REM<br>79: 8AAC3<br>v8:00<br>REM                                                                                                    | <ul> <li>Device</li> <li>192.168.0.10</li> <li>192.168.0.11</li> <li>192.168.0.13</li> <li>192.168.0.13</li> <li>192.168.0.15</li> <li>192.168.0.16</li> <li>192.168.0.16</li> <li>192.168.0.18</li> <li>192.168.0.18</li> <li>192.168.0.18</li> <li>192.168.0.18</li> <li>192.168.0.19</li> </ul>                                                                                                    | LadderProgram<br>NOT ASSIGNED<br>NOT ASSIGNED<br>NOT ASSIGNED<br>NOT ASSIGNED<br>NOT ASSIGNED<br>NOT ASSIGNED<br>NOT ASSIGNED<br>NOT ASSIGNED<br>NOT ASSIGNED<br>NOT ASSIGNED                                                                                                    | CheckSum 0 0 0 0 0 0 0 0 0 0 0 0 0 0 0 0 0 0 0                                                | RemoteIO<br>YES<br>YES<br>YES<br>YES<br>YES<br>YES<br>YES<br>YES<br>YES<br>YES                                                                                                    |
| REM         REM         REM         R           70:0284         71:0284         72:0084         72:0084         72:0084           REM         REM         R         R         R         R           REM         REM         R         R </td <td>EM REM<br/>10284 73: C8160<br/>8.00 79: C8160<br/>8.00 79: C8160<br/>9.00 79: C8160<br/>8.00 79: C8160<br/>8.00</td> <td>REM<br/>74: C8160<br/>v8.000<br/>REM<br/>MILE<br/>79: BAAC3<br/>v8.00<br/>REM</td> <td><ul> <li>▲ Device</li> <li>192.168.0.10</li> <li>192.168.0.11</li> <li>192.168.0.12</li> <li>192.168.0.13</li> <li>192.168.0.14</li> <li>192.168.0.15</li> <li>192.168.0.17</li> <li>192.168.0.18</li> <li>192.168.0.18</li> <li>192.168.0.20</li> </ul></td> <td>LadderProgram<br/>NOT ASSIGNED<br/>NOT ASSIGNED<br/>NOT ASSIGNED<br/>NOT ASSIGNED<br/>NOT ASSIGNED<br/>NOT ASSIGNED<br/>NOT ASSIGNED<br/>NOT ASSIGNED<br/>NOT ASSIGNED<br/>NOT ASSIGNED</td> <td>CheckSum 0 0 0 0 0 0 0 0 0 0 0 0 0 0 0 0 0 0 0</td> <td>RemoteIO<br/>YES<br/>YES<br/>YES<br/>YES<br/>YES<br/>YES<br/>YES<br/>YES<br/>YES<br/>YES</td>                                                                                                    | EM REM<br>10284 73: C8160<br>8.00 79: C8160<br>8.00 79: C8160<br>9.00 79: C8160<br>8.00 79: C8160<br>8.00                                                                                                    | REM<br>74: C8160<br>v8.000<br>REM<br>MILE<br>79: BAAC3<br>v8.00<br>REM                                                                                                    | <ul> <li>▲ Device</li> <li>192.168.0.10</li> <li>192.168.0.11</li> <li>192.168.0.12</li> <li>192.168.0.13</li> <li>192.168.0.14</li> <li>192.168.0.15</li> <li>192.168.0.17</li> <li>192.168.0.18</li> <li>192.168.0.18</li> <li>192.168.0.20</li> </ul>                                                                                                    | LadderProgram<br>NOT ASSIGNED<br>NOT ASSIGNED<br>NOT ASSIGNED<br>NOT ASSIGNED<br>NOT ASSIGNED<br>NOT ASSIGNED<br>NOT ASSIGNED<br>NOT ASSIGNED<br>NOT ASSIGNED<br>NOT ASSIGNED                                                                                                    | CheckSum 0 0 0 0 0 0 0 0 0 0 0 0 0 0 0 0 0 0 0                                                | RemoteIO<br>YES<br>YES<br>YES<br>YES<br>YES<br>YES<br>YES<br>YES<br>YES<br>YES                                                                                                    |
| 2:168.2.10         192.168.0.213           REM         REM         R           70:0284         71:0284         72:0284           71:0284         72:0284         72:0284           8         REM         R           8         REM         R           8         R         R           9         76:6D022         77:0           9         76:6D022         77:0           9         8         8           9:84AC3         81:84AC3         82                                                                                                    | EM REM<br>10264 73: C8160<br>8.00 73: C8160<br>EM REM<br>5D022 78: 6D022<br>8.00 78: 6D022<br>78: 6D022<br>78: 6D02<br>78: 6D02<br>78: 6                                                                                                    | REM<br>74 (23160<br>V8.000<br>REM<br>79 (844C3)<br>V8.00<br>REM<br>84 (03160)                                                                                                    | <ul> <li>Device</li> <li>192.158.0.10</li> <li>192.158.0.12</li> <li>192.158.0.13</li> <li>192.158.0.14</li> <li>192.158.0.15</li> <li>192.158.0.15</li> <li>192.158.0.17</li> <li>192.158.0.19</li> <li>192.158.0.19</li> <li>192.158.0.21</li> </ul>                                                                                                    | LadderProgram<br>NOT ASSIGNED<br>NOT ASSIGNED<br>NOT ASSIGNED<br>NOT ASSIGNED<br>NOT ASSIGNED<br>NOT ASSIGNED<br>NOT ASSIGNED<br>NOT ASSIGNED<br>NOT ASSIGNED<br>NOT ASSIGNED<br>NOT ASSIGNED                                                                                                    | CheckSum 0 0 0 0 0 0 0 0 0 0 0 0 0 0 0 0 0 0 0                                                | RemoteIO<br>YES<br>YES<br>YES<br>YES<br>YES<br>YES<br>YES<br>YES<br>YES<br>YES                                                                                                    |
| REM         REM         REM         R           90.00         92.168.0.213         192.168.0.213         192.168.0.213           REM         REM         R         R           90.00         71:0284         72         192.168.0.213           5:03.00         75:0204         72         192.168.0.213           6:00         75:0204         72         192.168.0.213           8:00         75:0204         72         192.168.0.213           8:00         75:0202         77:         192.168.0.22           8:00         8:00         8:00         192.168.0.22           8:00         8:00         8:00         8:00                                                                                                    | REM         REM           D224         73:C8160           B004         73:C8160           EM         REM           SD022         78:ED022           78:ED022         78:ED026           EM         REM           B01022         78:ED026           B0023         78:ED026           B0024         78:ED026           B0025         78:ED026           B0026         78:ED026           B0027         78:ED026           B0028         78:ED026           B0029         78:ED026           B0029         78:ED026           B0029         78:ED026           B0109         8:ED06           B0109         8:ED06                                                                                                    | REM<br>74: C8160<br>v8.00<br>REM<br>75: 8AAC3<br>v8.00<br>REM<br>84: D3160<br>v8.00                                                                                                    | <ul> <li>▲ Device</li> <li>192.168.0.10</li> <li>192.168.0.11</li> <li>192.168.0.12</li> <li>192.168.0.13</li> <li>192.168.0.14</li> <li>192.168.0.16</li> <li>192.168.0.16</li> <li>192.168.0.17</li> <li>192.168.0.19</li> <li>192.168.0.19</li> <li>192.168.0.20</li> <li>192.168.0.20</li> <li>192.168.0.20</li> <li>192.168.0.20</li> </ul>                                                                                                    | Ladder/Pogram<br>NOT ASSIGNED<br>NOT ASSIGNED<br>NOT ASSIGNED<br>NOT ASSIGNED<br>NOT ASSIGNED<br>NOT ASSIGNED<br>NOT ASSIGNED<br>NOT ASSIGNED<br>NOT ASSIGNED<br>NOT ASSIGNED<br>NOT ASSIGNED<br>NOT ASSIGNED<br>NOT ASSIGNED                                                                                 | CheckSum 0 0 0 0 0 0 0 0 0 0 0 0 0 0 0 0 0 0 0                                                | Add Device           RemoteIO           YES           YES |
| REM         REM         REM         R           70:0264         71:0284         72:000         72:000         72:000           REM         REM         REM         R         R         R           REM         REM         R         R <td>REM         REM           D284         73: C8160           8.00         78: C8160           B.00         78: C8160           B.00         78: C8160           B.00         78: C802           P.8: C802         78: C802           D.8: C802         78: C802           D.3160         83: D3160           B.00         B2: D3160</td> <td>REM<br/>74 : C8160<br/>78 : 000<br/>REM<br/>79 : 8AAC3<br/>78 : 8AAC3<br/>78 : 9AAC3<br/>78 : 9AAC3<br/>78 : 9AAA<br/>78 : 9AAA<br/>78 : 9AAC3<br/>78 : 9AAC3<br/>78 : 9A</td> <td><ul> <li>▲ Device</li> <li>192.168.0.10</li> <li>192.168.0.11</li> <li>192.168.0.12</li> <li>192.168.0.13</li> <li>192.168.0.14</li> <li>192.168.0.15</li> <li>192.168.0.15</li> <li>192.168.0.17</li> <li>192.168.0.18</li> <li>192.168.0.20</li> <li>192.168.0.21</li> <li>192.168.0.21</li> <li>192.168.0.21</li> <li>192.168.0.21</li> <li>192.168.0.23</li> <li>192.168.0.24</li> </ul></td> <td>LadderProgram<br/>NOT ASSIGNED<br/>NOT ASSIGNED<br/>NOT ASSIGNED<br/>NOT ASSIGNED<br/>NOT ASSIGNED<br/>NOT ASSIGNED<br/>NOT ASSIGNED<br/>NOT ASSIGNED<br/>NOT ASSIGNED<br/>NOT ASSIGNED<br/>NOT ASSIGNED<br/>NOT ASSIGNED<br/>NOT ASSIGNED</td> <td>CheckSum 0 0 0 0 0 0 0 0 0 0 0 0 0 0 0 0 0 0 0</td> <td>Add Device           RemoteIO           YES           YES</td> | REM         REM           D284         73: C8160           8.00         78: C8160           B.00         78: C8160           B.00         78: C8160           B.00         78: C802           P.8: C802         78: C802           D.8: C802         78: C802           D.3160         83: D3160           B.00         B2: D3160                                                                                                    | REM<br>74 : C8160<br>78 : 000<br>REM<br>79 : 8AAC3<br>78 : 8AAC3<br>78 : 9AAC3<br>78 : 9AAC3<br>78 : 9AAA<br>78 : 9AAA<br>78 : 9AAC3<br>78 : 9AAC3<br>78 : 9A | <ul> <li>▲ Device</li> <li>192.168.0.10</li> <li>192.168.0.11</li> <li>192.168.0.12</li> <li>192.168.0.13</li> <li>192.168.0.14</li> <li>192.168.0.15</li> <li>192.168.0.15</li> <li>192.168.0.17</li> <li>192.168.0.18</li> <li>192.168.0.20</li> <li>192.168.0.21</li> <li>192.168.0.21</li> <li>192.168.0.21</li> <li>192.168.0.21</li> <li>192.168.0.23</li> <li>192.168.0.24</li> </ul>                                                                                                    | LadderProgram<br>NOT ASSIGNED<br>NOT ASSIGNED<br>NOT ASSIGNED<br>NOT ASSIGNED<br>NOT ASSIGNED<br>NOT ASSIGNED<br>NOT ASSIGNED<br>NOT ASSIGNED<br>NOT ASSIGNED<br>NOT ASSIGNED<br>NOT ASSIGNED<br>NOT ASSIGNED<br>NOT ASSIGNED                                                                                 | CheckSum 0 0 0 0 0 0 0 0 0 0 0 0 0 0 0 0 0 0 0                                                | Add Device           RemoteIO           YES           YES |
| REM         REM         REM         R           70: D284         71: D284         72: V8:00         72: V8:00         72: V8:00           REM         REM         REM         R         72: V8:00         72: V8:00         72: V8:00           REM         REM         REM         R         72: V8:00         72: V8:00                                                                                                    | EM         REM           D284         73: C8160           EM         73: C8160           EM         REM           S002         78: S002           S002         78: S002           EM         REM           EM         REM           S002         78: S002           S003         78: S002           S003         8: S002           EM         REM           EM         REM           EM         REM                                                                                                    | REM<br>74 - C3160<br>V8.000<br>REM<br>79 - 8AAC3<br>V8.00<br>REM<br>84 : D3160<br>V8.00<br>REM                                                                                                    | <ul> <li>Device</li> <li>192.158.0.10</li> <li>192.158.0.11</li> <li>192.158.0.12</li> <li>192.158.0.12</li> <li>192.158.0.14</li> <li>192.158.0.15</li> <li>192.158.0.16</li> <li>192.158.0.17</li> <li>192.158.0.19</li> <li>192.158.0.21</li> <li>192.158.0.21</li> <li>192.158.0.21</li> <li>192.158.0.21</li> <li>192.158.0.21</li> <li>192.158.0.21</li> <li>192.158.0.21</li> <li>192.158.0.21</li> <li>192.158.0.21</li> <li>192.158.0.24</li> <li>192.158.0.24</li> <li>192.158.0.24</li> <li>192.158.0.24</li> <li>192.158.0.24</li> <li>192.158.0.24</li> <li>192.158.0.24</li> <li>192.158.0.24</li> <li>192.158.0.24</li> <li>192.158.0.24</li> <li>192.158.0.24</li> </ul>                                                                                                    | LadderProgram<br>NOT ASSIGNED<br>NOT ASSIGNED<br>NOT ASSIGNED<br>NOT ASSIGNED<br>NOT ASSIGNED<br>NOT ASSIGNED<br>NOT ASSIGNED<br>NOT ASSIGNED<br>NOT ASSIGNED<br>NOT ASSIGNED<br>NOT ASSIGNED<br>NOT ASSIGNED<br>NOT ASSIGNED<br>NOT ASSIGNED                                                                 | Check-Sum 0 0 0 0 0 0 0 0 0 0 0 0 0 0 0 0 0 0 0                                               | Add Device           RemoteIO           YES           YES                                                                                                    |
| REM         REM         REM         R           70:0284         71:0284         72:0284         72:0284         72:0284           80:000         75:0002         77:0002         77:0002         77:0002         77:0002           90:000         76:0002         77:0002         80:0002         77:0002         77:0002         77:0002           90:000         81:0002         75:0002         80:0002         77:0002         77:0002           80:000         80:0000         80:0000         80:0000         80:0000         80:0000           0:000         80:0000         80:0000         80:0000         80:0000         80:0000           0:000         80:00000         80:00000         80:00000         80:00000         80:00000                                                                                                    | EM         REM           D224         73: C8160           8.00         73: C8160           B002         78: C902           B002         78: C902           B002         78: C902           B002         78: C902           B002         78: C902           B0150         83: D3160           B3160         83: D3160           B3160         83: D3160           B3160         83: D3160           B3160         83: D3160                                                                                                    | REM<br>74: C3160<br>98:00<br>REM<br>75: 8AAC3<br>75: 8AAC3<br>84: D3160<br>v8:00<br>REM<br>84: D3160<br>v8:00<br>REM<br>84: D3160<br>v8:00                                                                                                    | <ul> <li>Device</li> <li>132.168.0.10</li> <li>132.168.0.11</li> <li>132.168.0.12</li> <li>132.168.0.13</li> <li>132.168.0.14</li> <li>132.168.0.16</li> <li>132.168.0.16</li> <li>132.168.0.19</li> <li>132.168.0.20</li> <li>132.168.0.21</li> <li>132.168.0.23</li> <li>132.168.0.23</li> <li>132.168.0.23</li> <li>132.168.0.23</li> <li>132.168.0.24</li> <li>132.168.0.23</li> <li>132.168.0.24</li> <li>132.168.0.23</li> <li>132.168.0.24</li> <li>132.168.0.25</li> <li>132.168.0.23</li> <li>132.168.0.24</li> <li>132.168.0.25</li> <li>132.168.0.24</li> <li>132.168.0.25</li> <li>132.168.0.25</li> <li>132.168.0.24</li> <li>132.168.0.25</li> <li>132.168.0.25</li> <li>132.168.0.24</li> <li>132.168.0.25</li> <li>132.168.0.24</li> <li>132.168.0.25</li> <li>132.168.0.25</li> <li>132.168.0.25</li> <li>132.168.0.25</li> <li>132.168.0.25</li> <li>132.168.0.25</li> <li>132.168.0.25</li> <li>132.168.0.24</li> <li>132.168.0.25</li> <li>132.168.0.25</li> <li>132.168.0.</li></ul> | LadderProgram<br>NOT ASSIGNED<br>NOT ASSIGNED<br>NOT ASSIGNED<br>NOT ASSIGNED<br>NOT ASSIGNED<br>NOT ASSIGNED<br>NOT ASSIGNED<br>NOT ASSIGNED<br>NOT ASSIGNED<br>NOT ASSIGNED<br>NOT ASSIGNED<br>NOT ASSIGNED<br>NOT ASSIGNED<br>NOT ASSIGNED<br>NOT ASSIGNED<br>NOT ASSIGNED<br>NOT ASSIGNED                 | CheckSum 0 0 0 0 0 0 0 0 0 0 0 0 0 0 0 0 0 0 0                                                | X00 (2000)           RemoteIO           YES           YES |
| REM         REM         REM         R           70: D284         71: D284         72: V8.00         72: V8.00         72: V8.00           REM         REM         REM         R         R         R           REM         REM         R         R         R         R         R           REM         REM         R         R                                                                                                    | REM         REM           12284         73: C8160           8.00         v8.00           EM         REM           60022         78: 6D022           8.00         78: 6D022           10284         REM           10200         78: 6D022           103160         83: 03160           1000         84: 03160           1000         88: 600                                                                                                    | REM<br>74 - C8160<br>v8.00<br>REM<br>73 : 8AAC3<br>v8.00<br>REM<br>84 - D3160<br>v8.00<br>REM<br>85 : ED5C4<br>85 : ED5C4                                                                                                    | <ul> <li>Device</li> <li>192.168 0.10</li> <li>192.168 0.11</li> <li>192.168 0.12</li> <li>192.168 0.13</li> <li>192.168 0.14</li> <li>192.168 0.15</li> <li>192.168 0.15</li> <li>192.168 0.17</li> <li>192.168 0.18</li> <li>192.168 0.20</li> <li>192.168 0.21</li> <li>192.168 0.21</li> <li>192.168 0.23</li> <li>192.168 0.24</li> <li>192.168 0.24</li> <li>192.168 0.24</li> <li>192.168 0.24</li> <li>192.168 0.24</li> <li>192.168 0.24</li> <li>192.168 0.24</li> <li>192.168 0.24</li> <li>192.168 0.24</li> <li>192.168 0.24</li> </ul>                                                                                                    | LadderProgram<br>NOT ASSIGNED<br>NOT ASSIGNED<br>NOT ASSIGNED<br>NOT ASSIGNED<br>NOT ASSIGNED<br>NOT ASSIGNED<br>NOT ASSIGNED<br>NOT ASSIGNED<br>NOT ASSIGNED<br>NOT ASSIGNED<br>NOT ASSIGNED<br>NOT ASSIGNED<br>NOT ASSIGNED<br>NOT ASSIGNED<br>NOT ASSIGNED<br>NOT ASSIGNED<br>NOT ASSIGNED<br>NOT ASSIGNED | CheckSum 0 0 0 0 0 0 0 0 0 0 0 0 0 0 0 0 0 0 0                                                | RemoteIO<br>YES<br>YES<br>YES<br>YES<br>YES<br>YES<br>YES<br>YES<br>YES<br>YES                                                                                                    |

## **Deploy/Superlogic Required Setup Steps**

In order to connect a Smart3G card to either Deploy3G or Superlogic, you must set the IP address of the computer's Ethernet Adapter to match the target network for the 3G cards. Here are step-by-step instructions on how to do this:

Click the Start menu. Next, click on the Control Panel option.

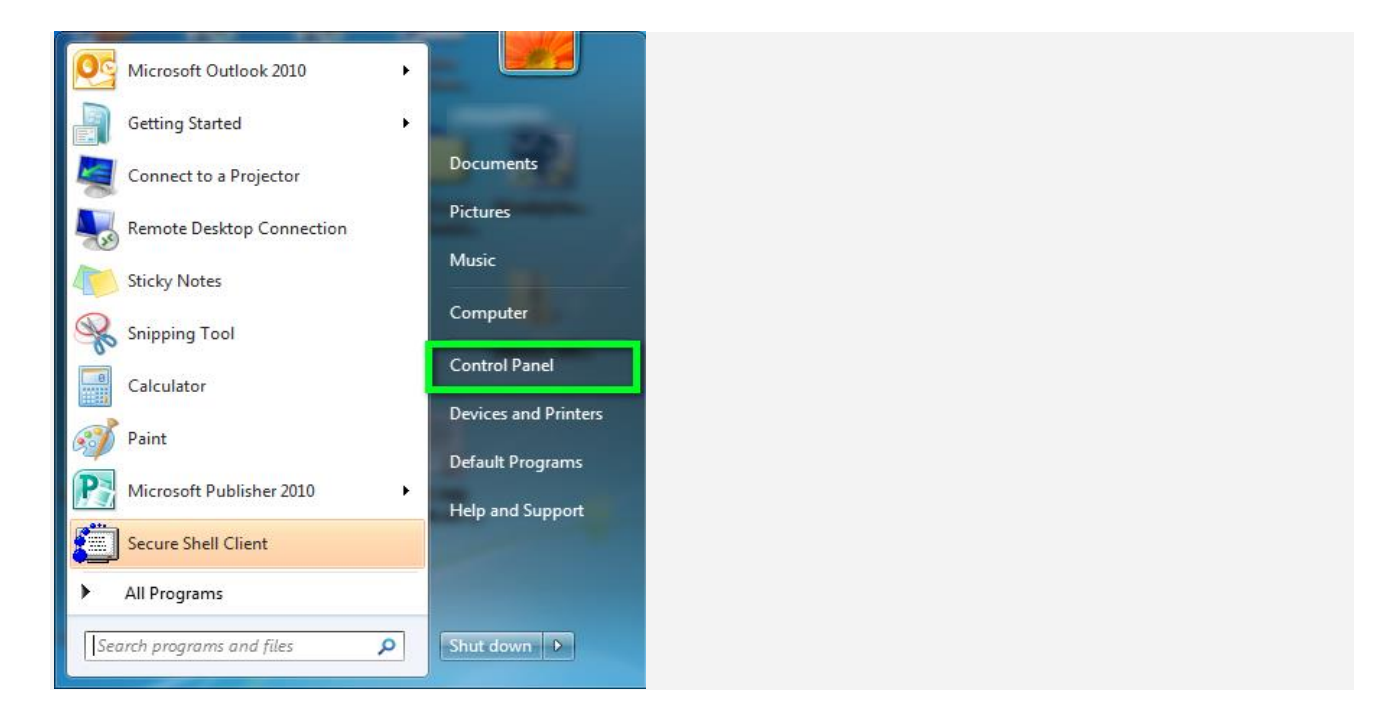

Click on the Network and Sharing Center option.

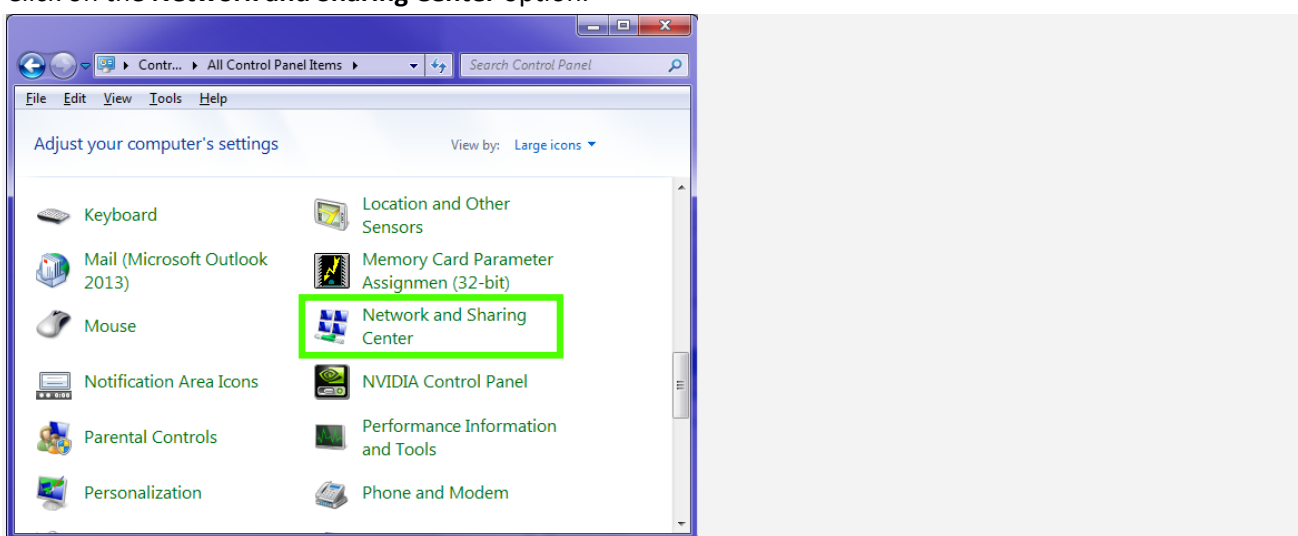

#### Smart-3G User's Guide

Click on **Change adapter settings** from the left side menu.

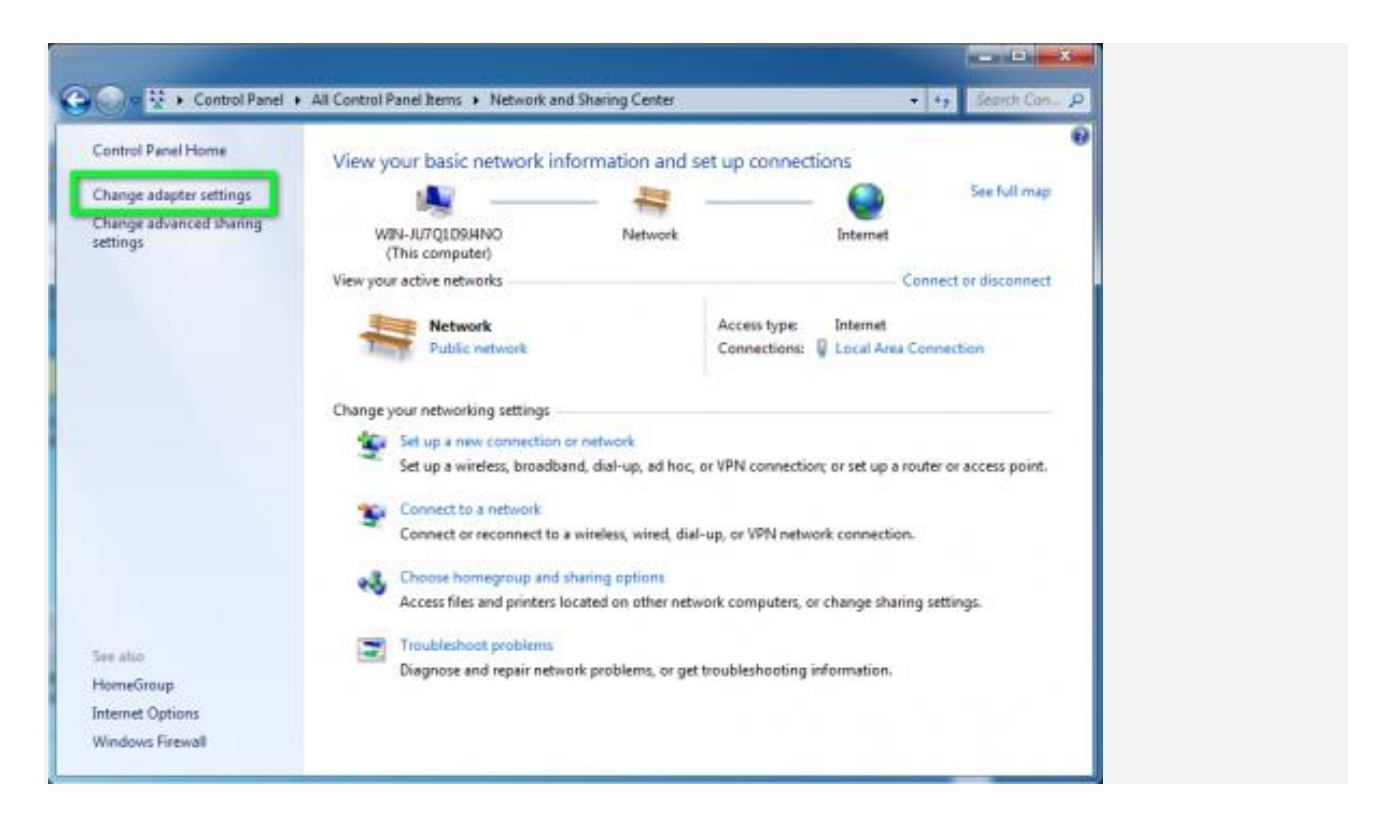

Right-click on the **Local Area Connection** icon, then select **Properties** (there may be multiple. Select the one that corresponds to your Smart3G device).

| nize   Disable this network device Local Area Connection | Diagnose this connection                                                                                 | Rename this connection ** | g • □ 0 |
|----------------------------------------------------------|----------------------------------------------------------------------------------------------------|---------------------------|---------|
| Network<br>Intel(#) PRO/1000 MT Network C                | Disable<br>Status<br>Diagnose<br>Bridge Connections<br>Create Shortcut<br>Delete<br>Rename<br>Properties |                           |         |

#### www.VitalSystem.com

#### Smart-3G User's Guide

In the window that opens, click on Internet Protocol Version 4 (TCP/IPv4) (you may need to scroll down to find it). Next, click on the Properties button.

| Local Area Connection Properties                                                                                                    |
|----------------------------------------------------------------------------------------------------|
| Networking                                                                                                    |
| Connect using:                                                                                                    |
| PRO/1000 MT Network Connection                                                                                                    |
| Configure This connection uses the from the sense of the sense of t |
| Install Uninstall Properties                                                                                                    |
| Description<br>Transmission Control Protocol/Internet Providence default<br>wide area network protocol that providence default<br>across diverse interconnected network                                                                                                    |
| OK Cancel                                                                                                    |

#### Smart-3G User's Guide

In the window that opens, click the 'Use the following IP address' radio button. In the IP address and Subnet Mask boxes, enter your target network IP and subnet mask (Smart3G Default is 192.168.0.xxx and 255.255.0.0). Leave both the Gateway and DNS server settings blank.

| rnet Protocol Version 4 (TCP/IPv4)                                                                                    | Propertie                | s                |                     | ? <mark>x</mark>     |
|----------------------------------------------------------------------------------------------------|--------------------------|------------------|---------------------|----------------------|
| eneral                                                                                                    |                          |                  |                     |                      |
| You can get IP settings assigned autor<br>this capability. Otherwise, you need to<br>for the appropriate IP settings. | natically if<br>ask your | your n<br>netwoi | etwork :<br>k admin | supports<br>istrator |
| Obtain an IP address automatical                                                                                      | v                        |                  |                     | _                    |
| O Use the following IP address:                                                                                       |                          |                  |                     |                      |
| IP address:                                                                                                    | •                        |                  | •                   |                      |
| Subnet mask:                                                                                                    |                          |                  |                     |                      |
| Default gateway:                                                                                                    |                          |                  |                     |                      |
| Obtain DNS server address auton                                                                                       | natically                |                  |                     |                      |
| — O Use the following DNS server add                                                                                  | resses:                  |                  |                     |                      |
| Preferred DNS server:                                                                                                 |                          |                  |                     |                      |
| Alternate DNS server:                                                                                                 |                          |                  | •                   |                      |
| Validate settings upon exit                                                                                           |                          |                  | Adva                | anced                |
|                                                                                                    |                          | OK               |                     | Cancel               |

Click OK to save the setting. After a few seconds, click scan in Deploy3G. Your Smart3G device should appear. If it does not appear, the Smart3G device may have an incorrect IP address. To fix this:

- 1. Confirm that there is only 1 Smart3G device on the network (these steps will affect the whole network)
- 2. Confirm that you have the above Adapter IP and Subnet settings set correctly.
- 3. In Deploy3G, right click the white area of the Network Devices box, and select Auto-Configure.
- 4. The Smart3G device should now be on the correct network, and should appear when you click scan.

# 6. Control Word File

The Control Word file is a 16-bit integer file. The ladder logic program can read and write any Control Word using the CW:n syntax, although some Control Words are read only as mentioned in the following table. *Device ID is the last digit of the IP address*. Modbus/TCP can read any control word and write is allowed to only certain control words. Ethernet/IP can read/write certain locations only.

| File Index | Description                                                                                                    |
|------------|----------------------------------------------------------------------------------------------------|
| CW:1,2     | Data is transmitted to master in Ethernet/IP or Profinet poll. Can be used to transmit status info to master.                                                                 |
| CW:3,4,5   | Reserved                                                                                                    |
| CW:6       | Merge Device ID (Read Only)                                                                                                    |
| CW:7       | Divert 1 Device ID (Read Only)                                                                                                    |
| CW:8       | Divert 2 Device ID (Read Only)                                                                                                    |
| CW:9, 10   | Profinet, Ethernet/IP or Modbus/TCP – Data Write from Master                                                                                                    |
| CW:11      | Local Device ID                                                                                                    |
| CW:12      | Downstream Device ID                                                                                                    |
| CW:13      | Upstream Device ID                                                                                                    |
| CW:14      | Master/Slave Protocol Scan List Status. Bits 07 indicate online status for each device. Bits 815 indicate Output Power Status.                                                |
| CW:15      | User Defined. This value is read from the SuperLogic Zone Count configuration parameter. (Read Only).                                                                         |
| CW:16      | Ladder Logic Transmit Message Destination Device ID                                                                                                    |
| CW:1722    | Ladder Logic Transmit Message Data. Each control word can have value of 0 thru 255.                                                                                           |
|            | Special Definition for <i>Modbus/TCP Holding Register</i>                                                                                                    |
|            | Read CW:23 = Read 8 Inputs (Bit 07) and new serial port data bit (Bit 15)                                                                                                    |
| CW:23. 24  | Read CW:24 = Read 8 Outputs (Bit 07) and Output Enable Bit (Bit 15)                                                                                                    |
| ••••••     | Write CW:23 = Write to CW:23                                                                                                    |
|            | Write CW:24 = Write to CW:24, or Write directly to output pins if Remote I/O Checkbox is checked.                                                                             |
| CW:2530    | Ladder Logic Receive Message Data. Each control word can have value of 0 thru 255.                                                                                            |
| CW:3140    | Serial Data Received from Serial Port. Must be terminated by carriage return or Line feed.                                                                                    |
| CW:4148    | Device IDs for remote (slave) <i>Smart-3G</i> controllers. Used to enable slave device scanning for the S3G Master/Slave protocol. Value of 0 disables scanning.              |
| CW:4956    | Input / Output data for slave devices for S3G protocol. Bit 07 are inputs and bits 815 are outputs. This data is also accessible using the IN/OUT file, eg IN:55, OUT:71 etc. |

## 7. Control Bit File

The Control bit file is a binary file. This file is used to pass status and control data between the user ladder logic program and the firmware. Some locations of this file are read only.

| File Index | Description                                                                                                    |
|------------|----------------------------------------------------------------------------------------------------|
| CB:1       | Package Arriving from Merge Branch. (Input, Read Only)                                                                                                    |
| CB:2       | Merge Ready Status to Branch (Output, Read / Write)                                                                                                    |
| CB:3       | Package Available for Divert Branch 1. (Output, Read / Write)                                                                                                    |
| CB:4       | Divert Branch 1 is Ready (Input, Read Only)                                                                                                    |
| CB:5       | Package Available for Divert Branch 2. (Output, Read / Write)                                                                                                    |
| CB:6       | Divert Branch 2 is Ready (Input, Read Only)                                                                                                    |
| CB:7       | FIFO is Empty (Read Only)                                                                                                    |
| CB:8       | FIFO is FULL (Read Only)                                                                                                    |
| CB:9       | Output Power On (Read Only)                                                                                                    |
| CB:10      | New Barcode Received (Read / Write)                                                                                                    |
| CB:11      | Package Available Status to Downstream main line (Output, Read / Write)                                                                                                    |
| CB:12      | Ready to Take Packages from Upstream main line (Output, Read / Write)                                                                                                    |
| CB:13      | Reserved                                                                                                    |
| CB:14      | Slug(0) or Singulation(1). Set in the SuperLogic PC Software Configuration screen. (Read Only for Ladder program). This bit indicates how the packages are released. Implementation of release mode is done by the user ladder program. If release mode selection is not supported by the ladder program, this bit can be used for any other configuration selection. |
| CB:15      | Barcode Overrun. This control bit activates when a new barcode is received while CB:10 is still in the active state. In this case, the newly scanned barcode is ignored. CB:10 must be deactivated in order to indicate that the current barcode scan may be overwritten with a newer scan.                                                                           |
| CB:16      | Reserved                                                                                                    |
| CB:17      | Reserved                                                                                                    |
| CB:18      | Package Available from Upstream main line. (Input, Read Only)                                                                                                    |
| CB:19      | Downstream main line is ready to take packages. (Input, Read Only)                                                                                                    |
| CB:20      | ProfiNET Active. This control bit is activated when a ProfiNET connection is currently online and actively transmitting I/O data.                                                                                                    |

# 8. Smart-3G Network Topology Examples

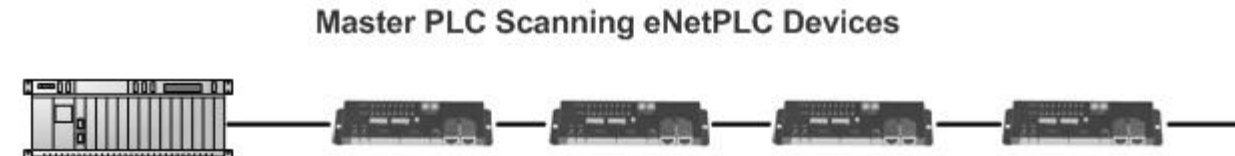

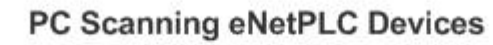

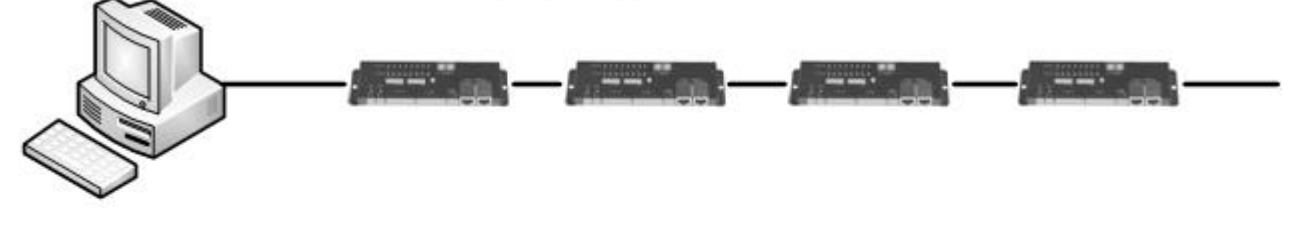

Master eNetPLC Scanning Slaved eNetPLC Devices

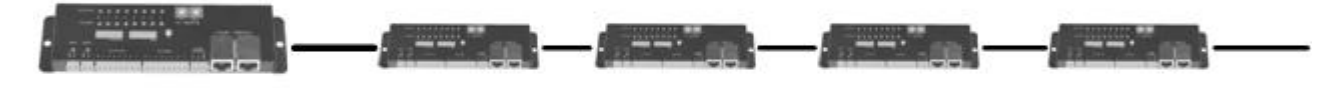

Multi-Master Scanning eNetPLC Sub Systems

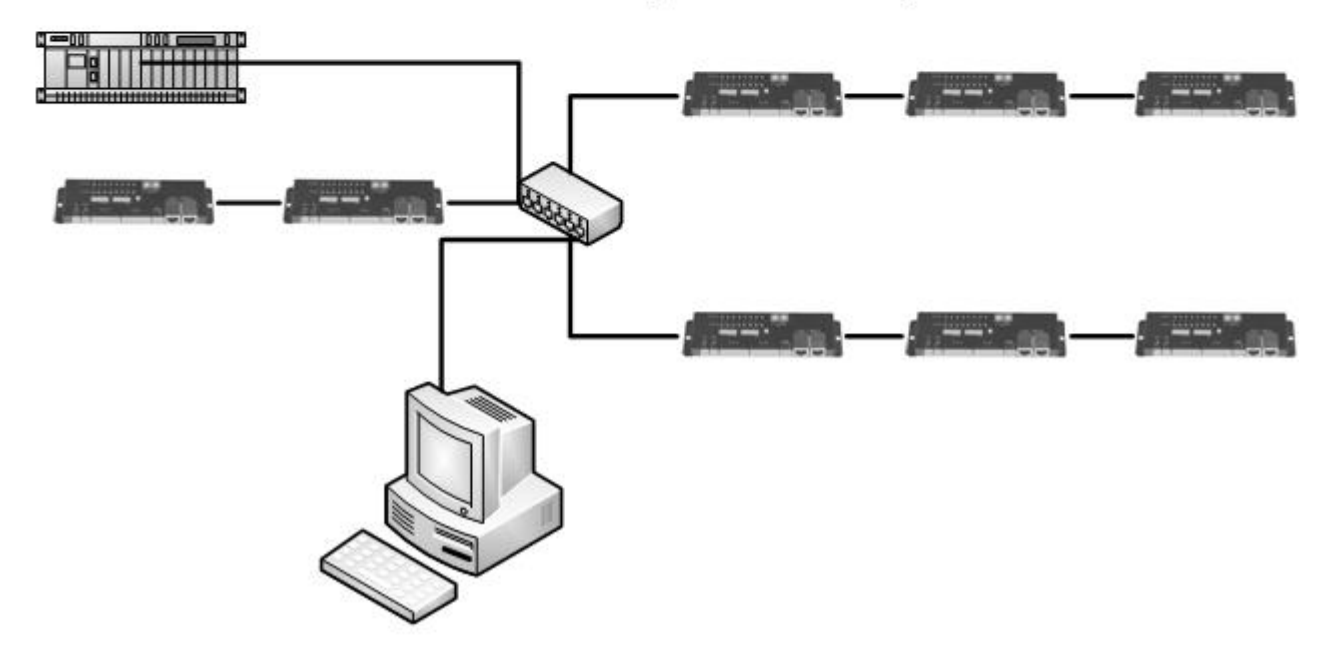